## COME ENTRARE NELL'ACCOUNT GOOGLE DA CHROME

## APRIRE IL BROWSER GOOGLE CHROME

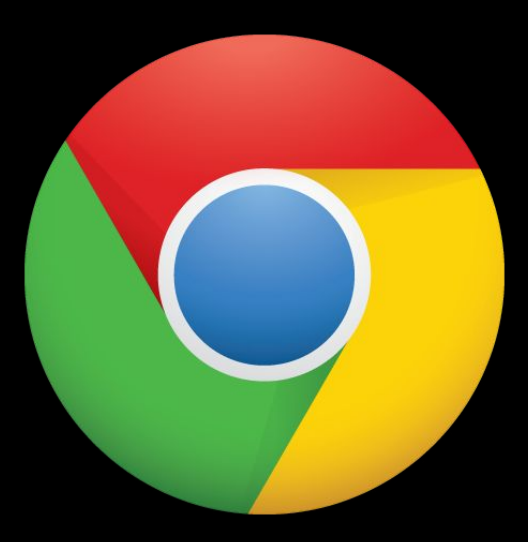

Se non avete il browser potete scaricarlo cercando in un qualsiasi motore di ricerca: google chrome

## Poi seguite le seguenti indicazioni...

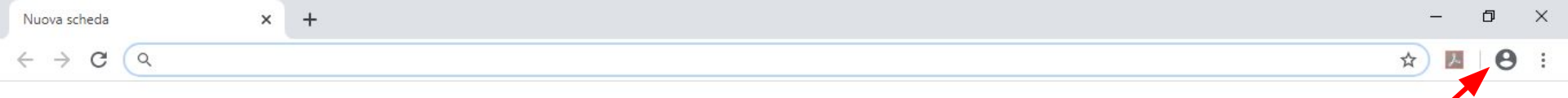

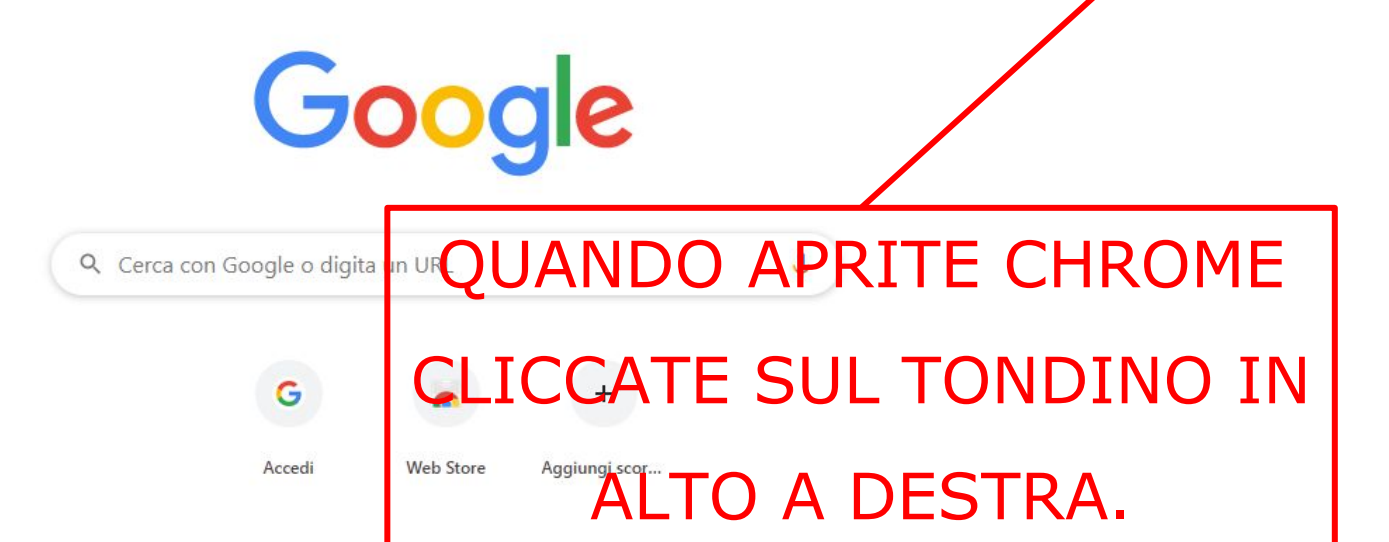

0

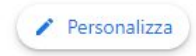

08/04/2020

へ 🗉 🕬 🖑

53%

....

nmagini

Gmail

0

넑

Ps

W

Pin

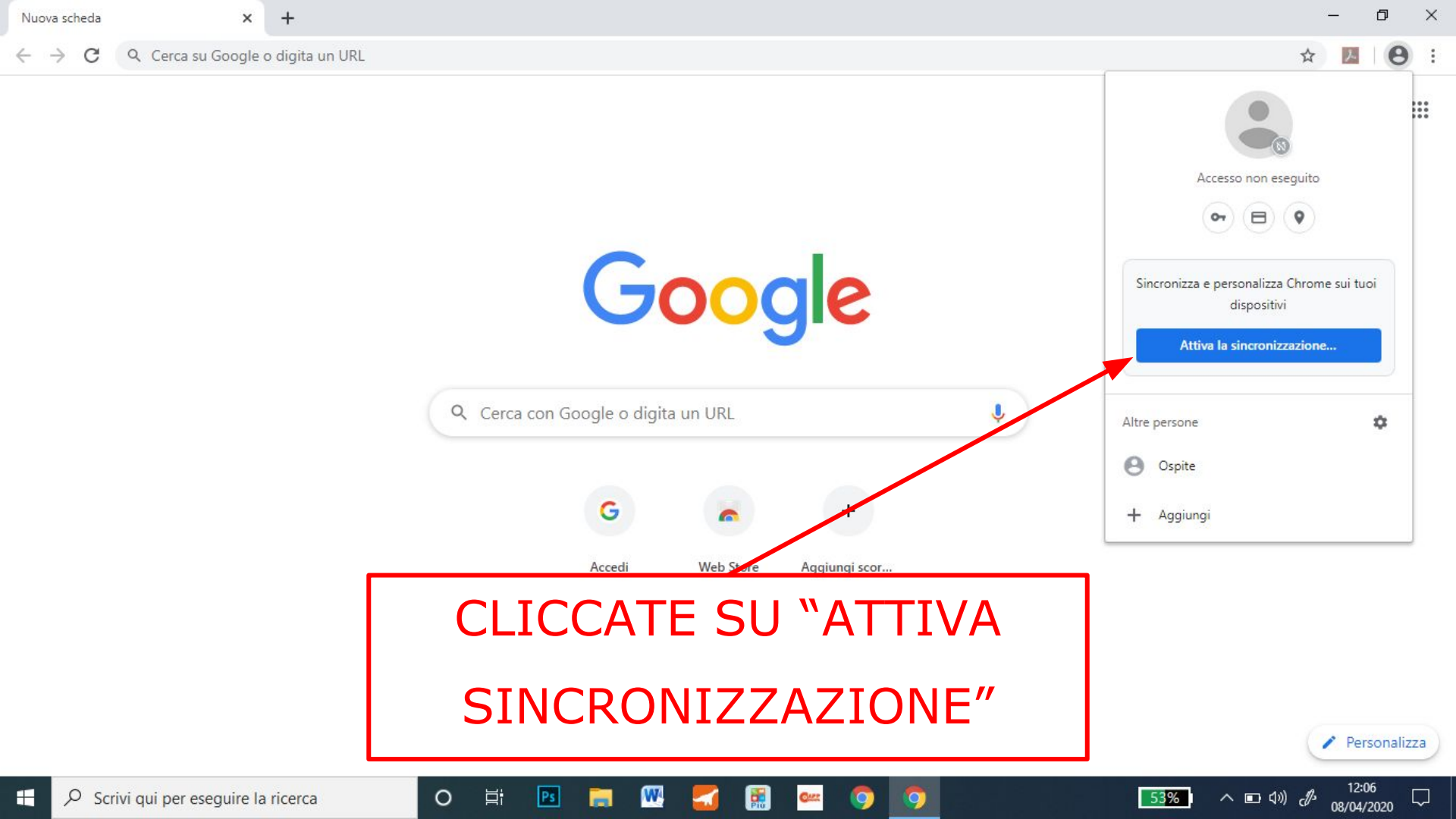

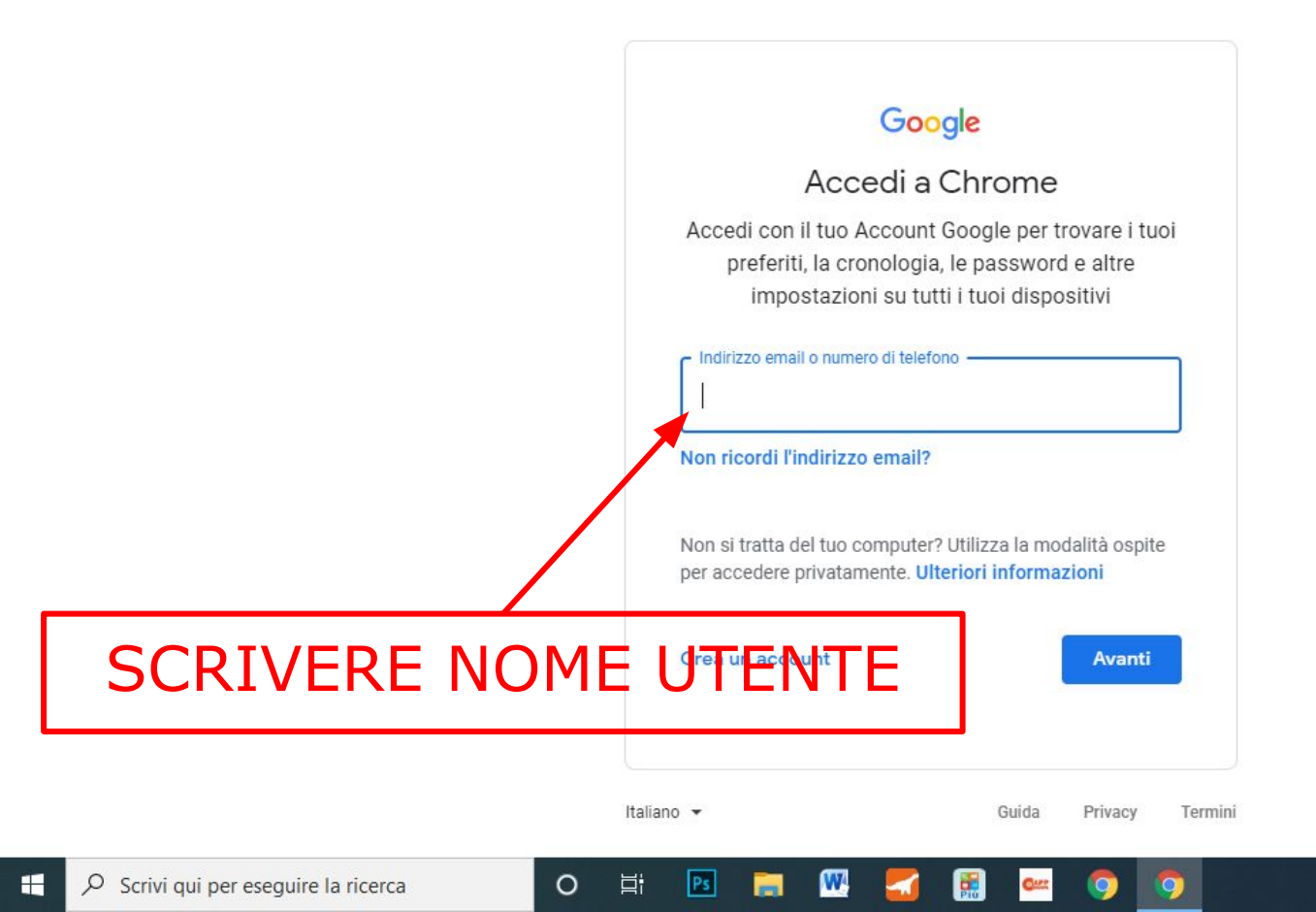

X

+

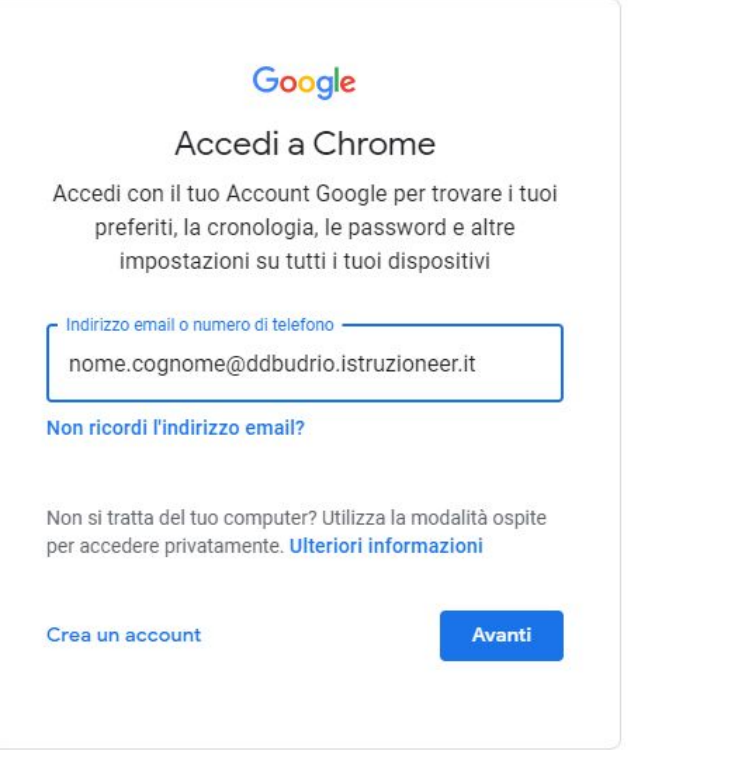

Pin

Ps

W

넑

0

Q.

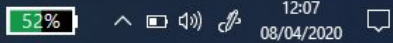

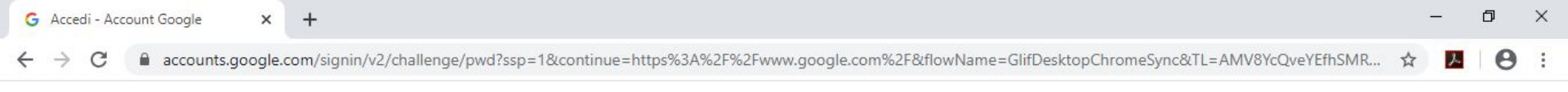

Q)

0

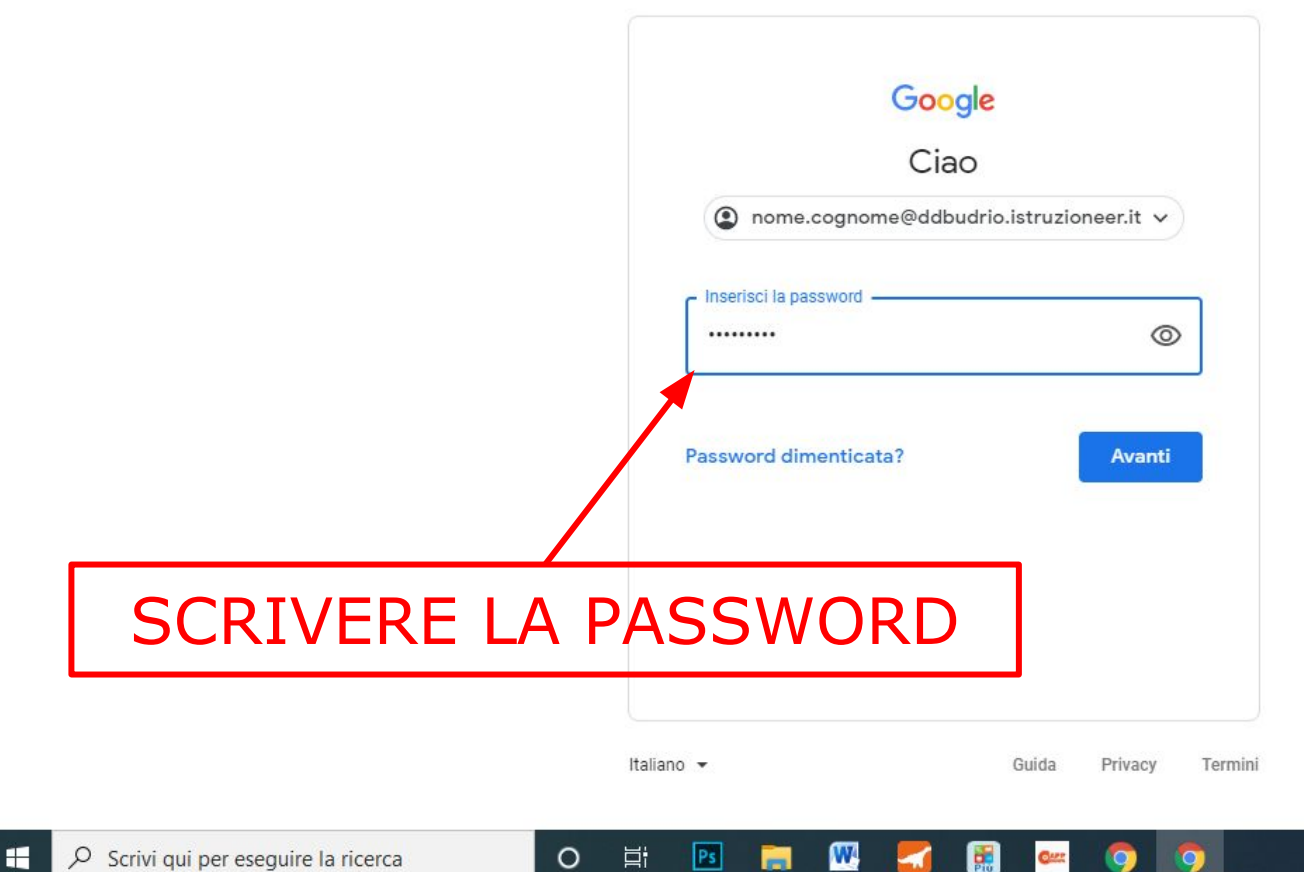

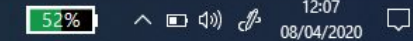

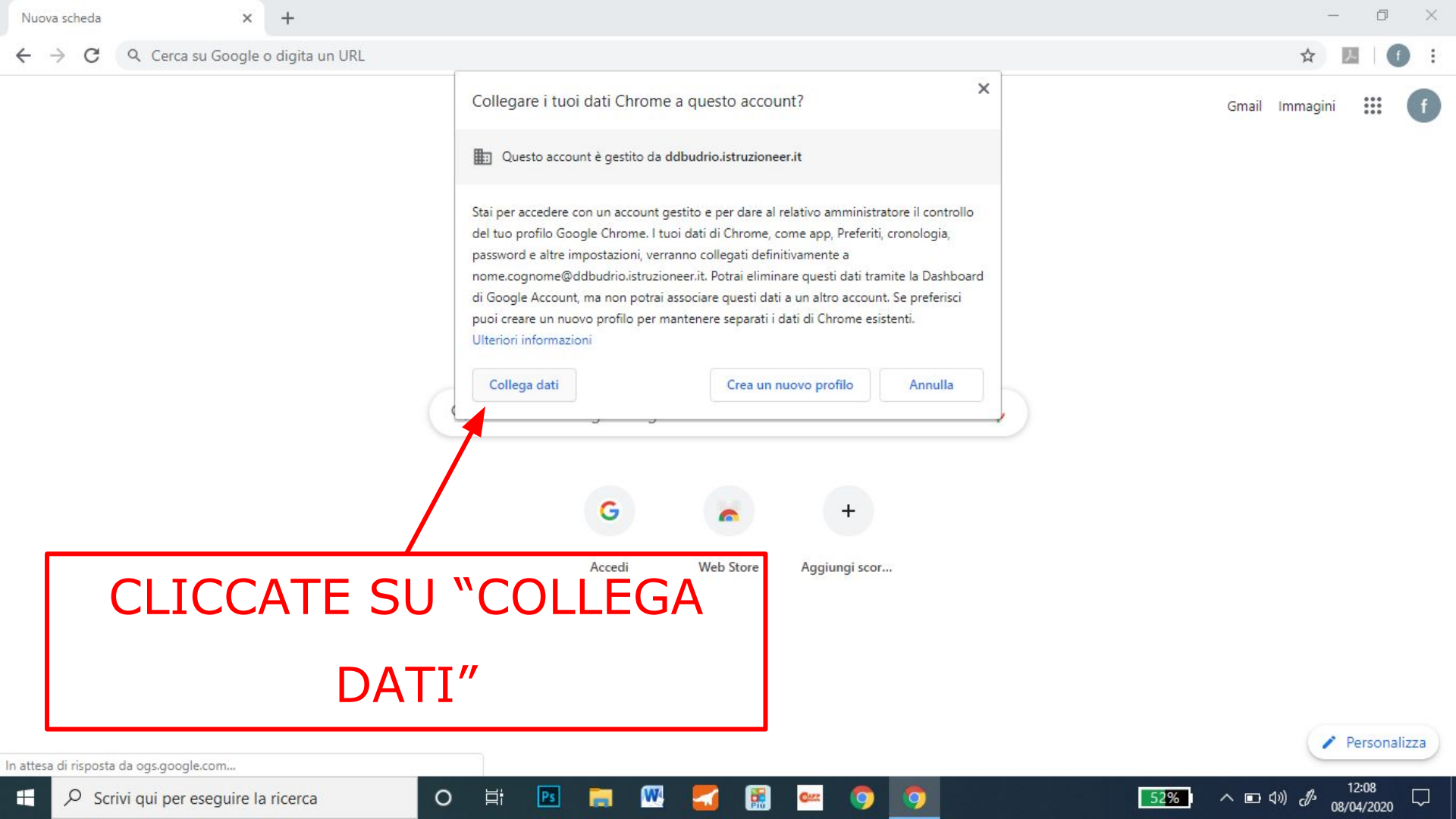

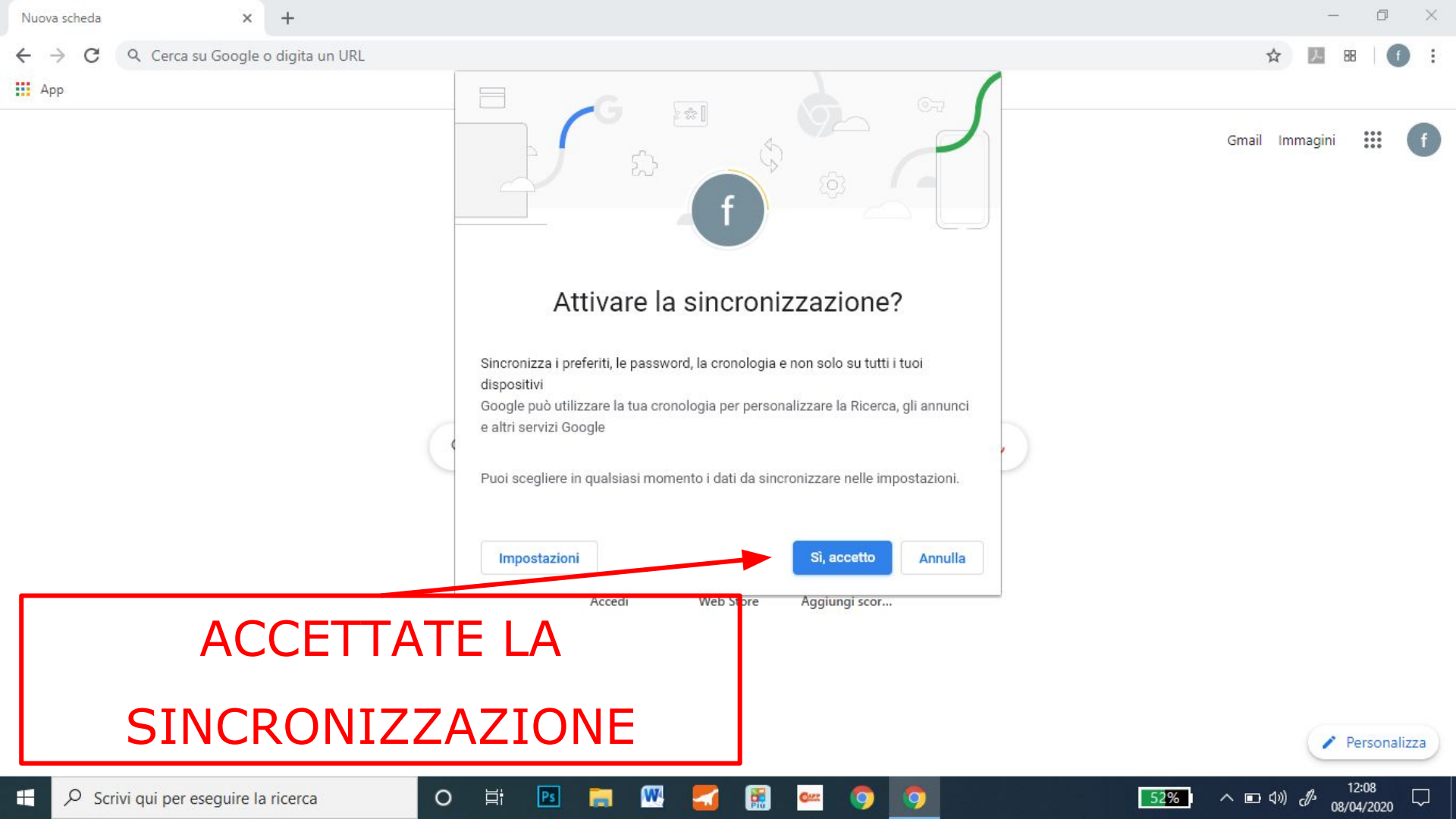

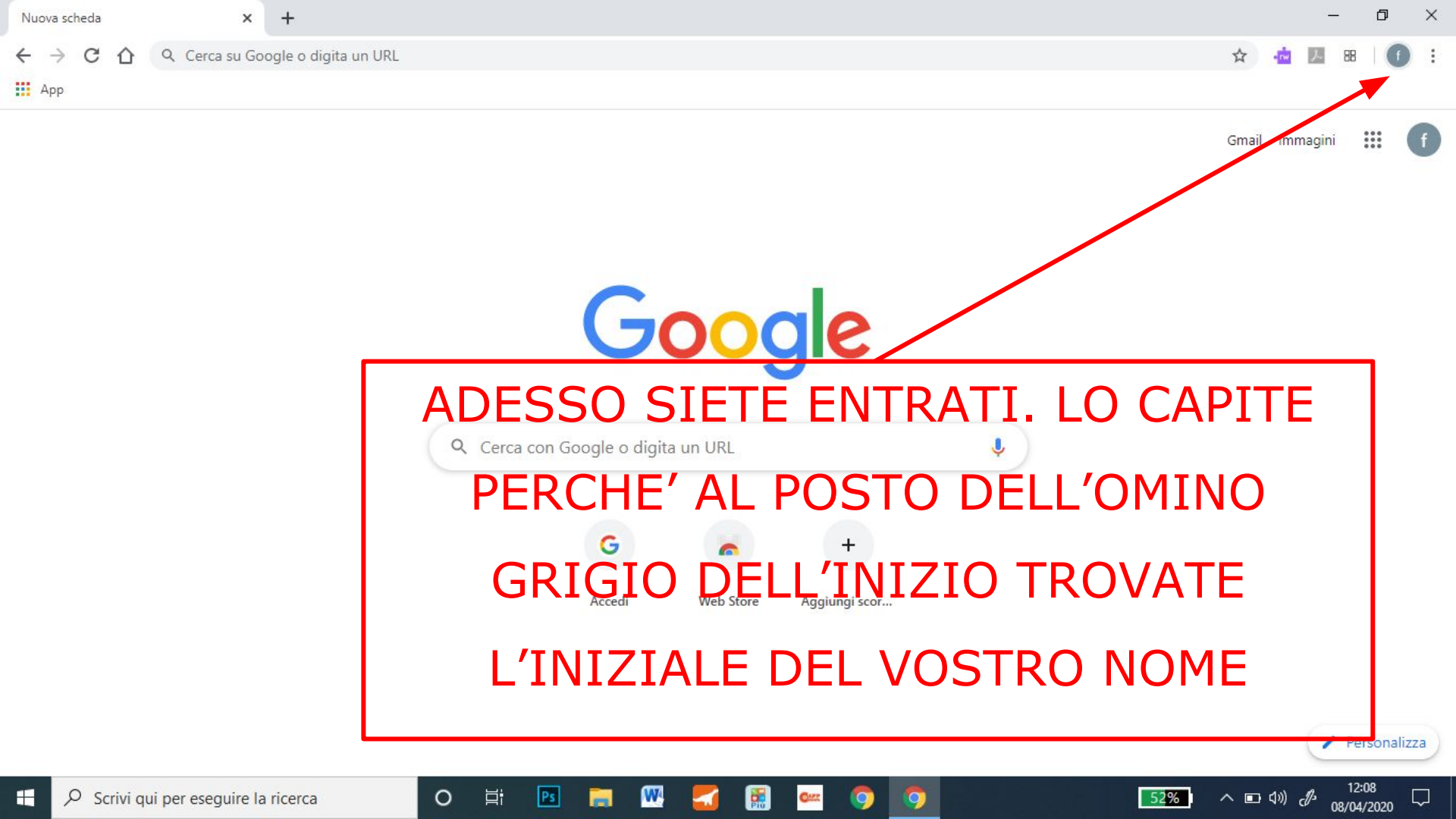